# 講習会 事前準備の手引き 第152回お試しアカウント付き講習会 「スーパーコンピューター超入門」 2021年4月26日

## 東京大学情報基盤センター

質問等は shiba [at] cc.u-tokyo.ac.jp まで ([at] を@に書き換えてください)

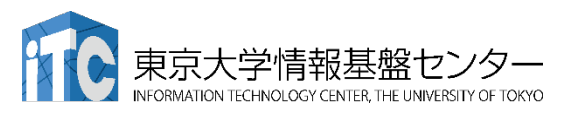

2021/3/22 v1.0

### 目次

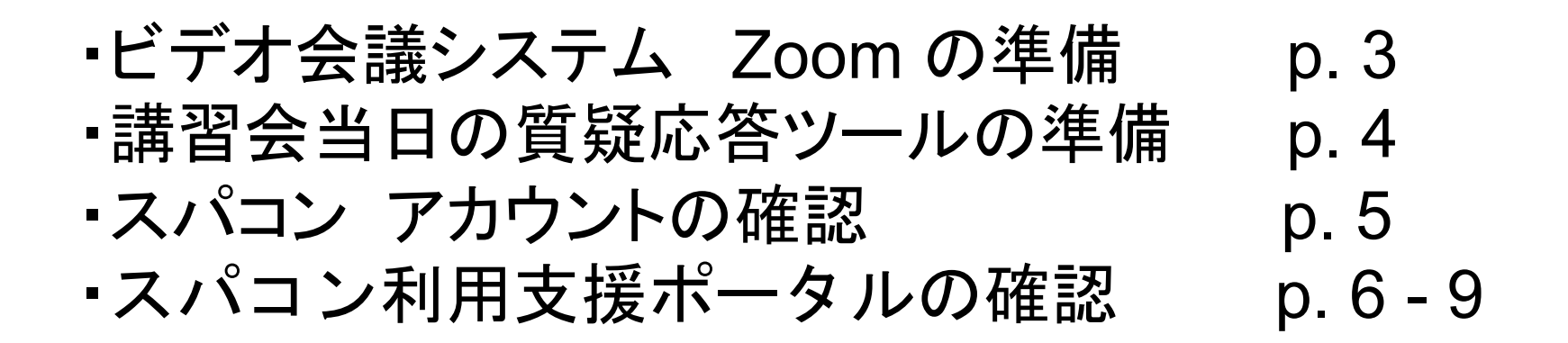

### <u>スーパーコンピュータ利用のための事前環境準備</u>

A. <u>Windowsの場合</u> (p.10)
オプション1 - PuTTY p. 11-14
オプション2 - Cygwin p. 15-26
B. <u>Mac の場合</u> p. 27-29
C. Linux の場合 p. 30

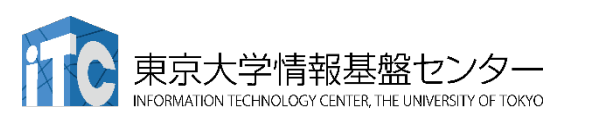

### ビデオ会議システム Zoomの準備

・ダウンロード:

https://zoom.us/download#client 4meeting

- ・クライアントを事前にインストールしてください。
  - ・今回、各自のZoomアカウントを作る必要はありません。
  - ・会議室へのログイン方法は、4月20日前後にアナウンスします。
- インストール済みの方は、必ず最新バージョンに更新してください。
  - ・3/22現在、5.5.5
  - ・バージョン5.0以上でないと接続できません!!
- ・使い方:

https://utelecon.github.io/zoom/how to use

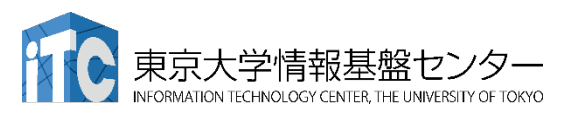

4

### 講習会当日の質疑応答ツールの準備

- ・質疑応答には、Slack を使います(グループチャット)。
- ・講習会2時間前までに準備してください。

講習会申込時の自動応答メールに、会議室に入室する ためのリンクがあります。

- ・専用アプリもありますが、今回の講習会のみであれば、 Webブラウザで十分です。
- ・本講習会に関連する質問は、Slack中の #スーパーコンピューター超入門

チャンネルでお願いします。

- ・用件によっては、ダイレクトメッセージでも結構です。
- ・Zoom のチャット機能で質問をいただいても結構です。

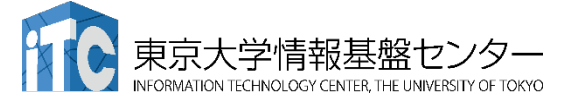

スーパーコンピューター アカウントの確認

本講習会ではセンター設置のスーパーコンピューター Oakbridge-CX (OBCX) を利用します。

> 本講習会でのユーザ名 利用者番号: tUVXYZ (t + 数字5桁) 利用グループ: gt00

利用期限

5/26 (水) 9:00まで有効

アカウントは4月20日頃にメールで皆さんに送付されます。

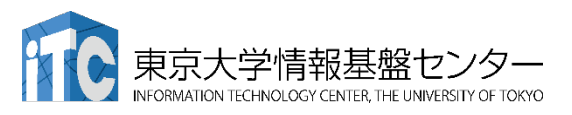

6

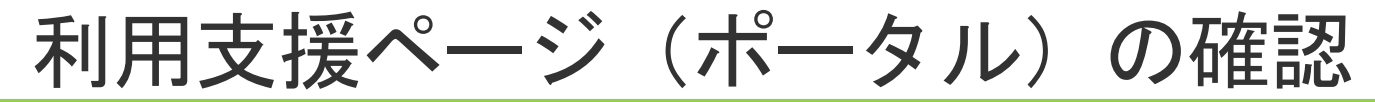

センター設置のスーパーコンピューターを利用するためには、「利用支援ポータルサイト」上で準備が必要です。

### システム情報

https://www.cc.u-tokyo.ac.jp/supercomputer/obcx/service/

### 利用支援ポータルサイト

【受講前にログイン可能なことを確認してください】

https://obcx-www.cc.u-tokyo.ac.jp/cgi-bin/hpcportal.ja/index.cgi

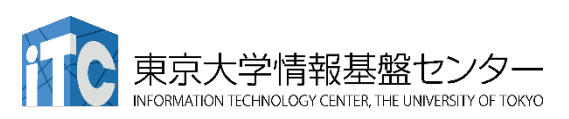

第152回講習会「スーパーコンピューター超入門」事前準備

|                      | スパコ                      | ンポ                              | ータルナ                                      | ナイトにログ                                                                                                    | 「イン(<br>ァイル                                    | 1/3)       |                             |
|----------------------|--------------------------|---------------------------------|-------------------------------------------|----------------------------------------------------------------------------------------------------|------------------------------------------------|------------|-----------------------------|
| A Oakbridge-CX_works | hop_t00100.pdf - Adobe A | Acrobat Reader DC               |                                           |                                                                                                    |                                                | -          | o x                         |
| ホーム ツール              | 2019年源泉徴収.               | odf Oakb                        | ridge-CX_work ×                           |                                                                                                    |                                                | ?          | ログイン                        |
| 🖹 🕁 ዋ                |                          | 1                               | / 1 🕨 🖑 Θ                                 | ⊕ 130%      ▼ □ □ □ □     ↓     □     □     □     □     □     □     □     □     □     □     □     □     □     □     □     □     □     □     □     □     □     □     □     □     □     □     □     □     □     □     □     □     □     □     □     □     □     □     □     □     □     □     □     □     □     □     □     □     □     □     □     □     □     □     □     □     □     □     □     □     □     □     □     □     □     □     □     □     □     □     □     □     □     □     □     □     □     □     □     □     □     □     □     □     □     □     □     □     □     □     □     □     □     □     □     □     □     □     □     □     □     □     □     □     □     □     □     □     □     □     □     □     □     □     □     □     □     □     □     □     □     □     □     □     □     □     □     □     □     □     □     □     □     □     □     □     □     □     □     □     □     □     □     □     □     □     □     □     □     □     □     □     □     □     □     □     □     □     □     □     □     □     □     □     □     □     □     □     □     □     □     □     □     □     □     □     □     □     □     □     □     □     □     □     □     □     □     □     □     □     □     □     □     □     □     □     □     □     □     □     □     □     □     □     □     □     □     □     □     □     □     □     □     □     □     □     □     □     □     □     □     □     □     □     □     □     □     □     □     □     □     □     □     □     □     □     □     □     □     □     □     □     □     □     □     □     □     □     □     □     □     □     □     □     □     □     □     □     □     □     □     □     □     □     □     □     □     □     □     □     □     □     □     □     □     □     □     □     □     □     □     □     □     □     □     □     □     □     □     □     □     □     □     □     □     □     □     □     □     □     □     □     □     □     □     □     □     □     □     □     □     □     □     □     □     □     □     □     □     □     □     □     □     □     □     □     □     □     □     □     □     □     □     □     □ | l dr. D                                        |            | ▲ 共有                        |
|                      |                          | Notificatio                     | Oakbridge-C<br>n of Your Account c        | X 利用登録のお知らせ<br>of Supercomputer System (Oal                                                                                                    | kbridge-CX)                                    | (教育利用)     | ^ @                         |
|                      | 下記のとお                    | <sup>表</sup><br>おり登録しまし         | たのでお知らせします。                               | 2020 <sup>4</sup><br>東京大学<br>Information Technology Center,                                                                                                    | ₣4月8日<br>╧情報基盤センター長<br>The University of Tokyo | 公 印<br>省 略 |                             |
| •                    | プロジェク                    | 卜名称                             | お試しアカウント付き                                | 並列プログラミング講習会                                                                                                    | プロジェクトコード<br>Project code                      | gt00       |                             |
|                      | 利用期                      | 間                               | 2                                         | 2020年4月 ~ 2020年6月                                                                                                    |                                                |            | 1_                          |
|                      | 利用者番号<br>User ID         | tUVXYZ                          | 初期パスワード <sup>※</sup><br>Password          | 01234567                                                                                                    |                                                |            | C<br>B                      |
| Solution             | 研究情報:<br>ら送・<br>● ID(1   | 基盤セン<br>付された<br>UVXYZ           | ッターか<br>ニ利用者<br>) <u>⊩</u> ⊗ <u>⊪</u> ⊚ № | ─ <mark>情報基盤センター</mark><br>ら送付された初期<br><mark>スワード(8</mark> 桁)                                                                                                    | ーか<br>月ノペ<br>                                  | I A A 200  | ↓<br>↓<br>14:58<br>20/04/12 |
| 東京<br>INFORMATI      | 大学情報基盤                   | ー<br>センター<br>NIVERSITY OF TOKYO |                                           |                                                                                                    |                                                |            |                             |

# ②スパコンポータルサイトにログイン(2/3)

https://obcx-www.cc.u-tokyo.ac.jp/cgi-bin/hpcportal.ja/index.cgi

|                       | ~          | 1                                                         |                  |              |                  | -          | $\vee$ |
|-----------------------|------------|-----------------------------------------------------------|------------------|--------------|------------------|------------|--------|
| Oakbridge-CX 利用支援ホータル | ×          |                                                           |                  |              |                  | <u>и</u>   |        |
|                       |            | https://obcx-www.cc.u-tokyo.ac.jp/cgi-bin/hpcportal.ja/ir | ndex.cgi         | 🛛 🎽          |                  | ¢ <b>A</b> | =      |
|                       |            | Oakbridge-CX                                              | (利用支援ポータル        |              |                  |            |        |
| [ English/Japanese ]  |            |                                                           |                  |              |                  |            |        |
| ログイン                  |            | グイン                                                       |                  |              |                  |            | _      |
|                       | 1-t<br>1-t | 名とバスワードを入力して「ロクイン」ボタンをクリック<br><b>ーザ名:</b><br>ログイン リセット    |                  |              |                  |            |        |
|                       | Ja  <br>-  |                                                           | 報基盤センター          |              |                  |            |        |
|                       |            | っ送りされた利用者<br>D(tUVXYZ)<br>期                               | ら送付された初<br>パスワード |              |                  |            |        |
|                       | • Go       | gle Chrome   バージョン 72 以上                                  |                  |              |                  |            |        |
|                       |            |                                                           |                  |              |                  |            |        |
|                       |            |                                                           |                  |              |                  |            |        |
|                       |            |                                                           |                  |              |                  |            |        |
|                       |            |                                                           |                  | Copyright 20 | D19 FUJITS       | U LIMI     | TED    |
|                       |            | ER. THE UNIVERSITY OF TOKYO                               |                  |              | 20:47<br>2020/04 | /15        | 1      |

9

③初期パスワードの変更(3/3)

| CabridgeCX 期度送用-クは<br>CabridgeCX 期度送用-クは一切(20-15-25-00-04)回転送用-クは小切(20-15-25-00-04)回転送用-クは小切(20-15-25-00-04)回転送用-クは小切(20-15-25-05-05-05-05-05-05-05-05-05-05-05-05-05                                                                                                    | Oakbridge-CX 利用支援ポータル<br>← → C 企                                                                                                    | ★ +          Image: The state of the state of the sta | ≣ … ⊘ ☆          |                                             |
|----------------------------------------------------------------------------------------------------|----------------------------------------------------------------------------------------------------|----------------------------------------------------------------------------------------------------|------------------|---------------------------------------------|
|                                                                                                    |                                                                                                    | Oakbridge-CX 利用支援ポータル                                                                                                    |                  |                                             |
| <ul> <li>・パクードを定</li> <li>・ポロジャードは、040hd/06-052.52.60利用支援ボータリル用/C20-ドです.</li> <li>・開催のグスワードは、040hd/06-052.52.60利用支援ボータリル用/C20-ドです.</li> <li>・開催のグスワード</li> <li>・開催のグスワード</li> <li>・ディング理解は満本</li> <li>・ディング理解は満本</li> <li>・ディング理解は満本</li> <li>・ディング理解は近次フード</li> <li>・ ディング理解は近次フード</li> <li>・ ディング理解は近次フード</li> <li>・ ディング理解は、クリル用/C20-ドです.</li> <li>・ 開催のブスワード</li> <li>・ ディング理解は、クリート</li> <li>・ ディング理解は、クリート</li> <li>・ ディングード度</li> <li>・ ディングード</li> <li>・ ディング理解は、クリート</li> <li>・ ディングードでの</li> <li>・ ディングードでの</li> <li>・ ディングードの</li> <li>・ ディングード</li> <li>・ ディングード</li></ul> | - お知らせ                                                                                                    |                                                                                                    |                  |                                             |
| ・・・・・・・・・・・・・・・・・・・・・・・・・・・・・・・・・・・・                                                                                                    | SSH公開鍵登録                                                                                                    | パスワード変更                                                                                                    |                  |                                             |
| INCO-FKW       INCO-FKW                                                                                                    | ■ メール転送設定                                                                                                    | ▶ 現在のパスワードは、Oakbridge-CXシステムの利用支援ホータル用バスワードです。                                                                                                    | — 情報基盤センターカ      | <mark>、<br/>ら送付</mark>                      |
| <ul> <li>ト-クン表示</li> <li>デイスク使用単載示</li> <li>デイスク使用単載示</li> <li>デイスク使用単載示</li> <li>デイスクード規約</li> <li>・ 新しい(スワード(現入力)</li> <li>変更</li> <li>のSS</li> <li>パスワード規約</li> <li>・ 多文字以上,現在と3文字以上異なる</li> <li>・ 2世代前までと異なる</li> <li>・ 2世代前までと異なる</li> <li>・ 英字(小文字,大文字),数字,特殊文字各1字以上</li> <li>・ Linux辞書に登録されている語は不可</li> <li>・ 全角文字不可</li> <li>・ 東京大学情報基盤ビングー</li> </ul>                                                                                                    | 「パスワード変更                                                                                                    |                                                                                                    | -<br>+ わた初期パフロ-  |                                             |
| <ul> <li>デイスク使用総本</li> <li>プリポスト学術</li> <li>アレンパスワード規約</li> <li>アトキュメント間</li> <li>ア・キュント間</li> <li>ジアンパント学校</li> <li>・ 各文字以上,現在と3文字以上異なる</li> <li>・ 2世代前までと異なる</li> <li>・ 2世代前までと異なる</li> <li>・ 英字(小文字,大文字),数字,特殊文字各1字以上</li> <li>・ Linux辞書に登録されている語は不可</li> <li>・ 全角文字不可</li> <li>* 第一番 (1995)</li> </ul>                                                                                                    | ■ トークン表示                                                                                                    | ▶ 新しいパスワード                                                                                                    | これに初期ハイノー        |                                             |
| - アリポスト7番目<br>- ドキュスント間面<br>- SS<br>- S文字以上,現在と3文字以上異なる<br>- 2世代前までと異なる<br>- 文字(小文字,大文字),数字,特殊文<br>字各1字以上<br>- Linux辞書に登録されている語は不可<br>- 全角文字不可<br>- SA<br>- SA<br>- S                                                        | ■ ディスク使用量表示                                                                                                    | ▶ 新しいパスワード(再入力)                                                                                                    |                  |                                             |
| <ul> <li>● 株主シンドWW</li> <li>● S文字以上,現在と3文字以上異なる</li> <li>● 2世代前までと異なる</li> <li>● 英字(小文字,大文字),数字,特殊文字各1字以上</li> <li>● Linux辞書に登録されている語は不可</li> <li>● 全角文字不可</li> <li>● 東宗大字情報基盤センター</li> </ul>                                                                                                    | ■ プリポスト予約                                                                                                    | 変更                                                                                                    |                  |                                             |
| <ul> <li>・ 8文字以上,現在と3文字以上異なる</li> <li>・ 2世代前までと異なる</li> <li>・ 英字(小文字,大文字),数字,特殊文字各1字以上</li> <li>・ Linux辞書に登録されている語は不可</li> <li>・ 全角文字不可</li> <li>・ 安元大学情報要徴センジー</li> </ul>                                                                                                    | = ドキュメント閲覧                                                                                                    |                                                                                                    | 変更後のパス「          | フード                                         |
| • 全角文字不可   • 全角文字不可   • 泉   • 泉   • 泉   • 泉   • 泉   • 泉   • 泉   • 泉   • 泉   • 泉   • 泉   • 泉   • 泉   • 泉   • 泉   • 泉   • 泉   • 泉   • 泉   • 泉   • 泉   • 泉   • 泉   • 泉   • 泉   • 永   • 永   • 永   • 永   • 永   • 永   • 永   • 永   • 永   • 永   • 永   • 永   • 永   • 永   • 永   • 永   • 永   • 永   • 永   • 永   • 永   • 永   • 永   • 永   • 永   • 永   • 永   • 永   • 永   • 永   • 永   • 永   • 永   • 永   • 永   • 永   • 永   • 永   • 永   • 永   • 永   • 永   • 永   • 永   • 永   • 永   • 永   • 永   • 永   • み   • 御   • 永   • 永                                                                                                    | ・8文<br>・8文<br>・2世<br>・英字<br>・1in                                                                                                    | <u>ード規約</u><br>字以上, 現在と3文字以上異なる<br>代前までと異なる<br><sup>2</sup> (小文字, 大文字), 数字, 特殊文<br>行字以上                                                                                                    | を入力(2回)<br>、⊾}、~ |                                             |
| <ul> <li>         ・          ・         ・</li></ul>                                                                                                    |                                                                                                    |                                                                                                    |                  |                                             |
|                                                                                                    | ・ <b>全</b> ・     ・     ・     ・     ・     ・     ・     ・     ・     ・     ・     ・     ・     ・     ・     ・     ・     ・     ・     ・     ・     ・     ・     ・     ・     ・     ・     ・     ・     ・     ・     ・     ・     ・     ・     ・     ・     ・     ・     ・     ・     ・     ・     ・     ・     ・     ・     ・     ・     ・     ・     ・     ・     ・     ・     ・     ・     ・     ・     ・     ・     ・     ・     ・     ・     ・     ・     ・     ・     ・     ・     ・     ・     ・     ・     ・     ・     ・     ・     ・     ・     ・     ・     ・     ・     ・     ・     ・     ・     ・     ・     ・     ・     ・     ・     ・     ・     ・     ・     ・     ・     ・     ・     ・     ・     ・     ・     ・     ・     ・     ・     ・     ・     ・     ・     ・     ・     ・     ・     ・     ・     ・     ・     ・     ・     ・     ・     ・     ・     ・     ・     ・     ・     ・     ・     ・     ・     ・     ・     ・     ・     ・     ・     ・     ・     ・     ・     ・     ・     ・     ・     ・     ・     ・     ・     ・     ・     ・     ・     ・     ・     ・     ・     ・     ・     ・     ・     ・     ・     ・     ・     ・     ・     ・     ・     ・     ・     ・     ・     ・     ・     ・     ・     ・     ・     ・     ・     ・     ・     ・     ・     ・     ・     ・     ・     ・     ・     ・     ・     ・     ・     ・     ・     ・     ・     ・     ・     ・     ・     ・     ・     ・     ・     ・     ・     ・     ・     ・     ・     ・     ・     ・     ・     ・     ・     ・     ・     ・     ・     ・     ・     ・     ・     ・     ・     ・     ・     ・     ・     ・     ・     ・     ・     ・     ・     ・     ・     ・     ・     ・     ・     ・     ・     ・     ・     ・     ・     ・     ・     ・     ・     ・     ・     ・     ・     ・     ・     ・     ・     ・     ・     ・     ・     ・     ・     ・     ・     ・     ・     ・     ・     ・     ・     ・     ・     ・     ・     ・     ・     ・     ・     ・     ・     ・     ・     ・     ・     ・     ・     ・     ・     ・     ・     ・     ・     ・     ・     ・     ・     ・     ・     ・     ・     ・     ・     ・     ・     ・     ・     ・     ・     ・     ・     ・     ・     ・     ・     ・     ・     ・     ・     ・     ・     ・     ・     ・     ・     ・     ・ | <b>1 人子 小 可</b><br>報 基 盤 センター                                                                                                    | Copyright        | 2019 FUJITSU LIMITED<br>18:38<br>2020/04/14 |

### Windows の方

### 主に2つの方法があります。

- PuTTY + WinSCP を利用
   軽量で動作します。(< 10MB 程度)</li>
- 2. Cygwin を利用 より本格的な利用に向いています。 大きい空きディスク容量が必要です。

(100 MB - 2GB 程度)

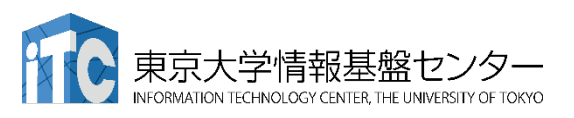

### PuTTY のインストール

### PuTTY (パティ)

スーパーコンピューター上での 様々な操作に必要となります。

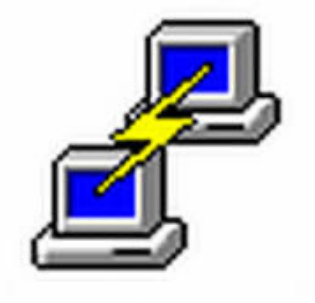

### ■ダウンロードサイト

http://www.chiark.greenend.org.uk/~sgtatham/putty/

- $\rightarrow$  "Download it here"  $\mathcal{E}$
- → MSI ファイルをダウンロード (分からない人は 32-bit を選択)
- → セットアップウィザードに従ってインストール

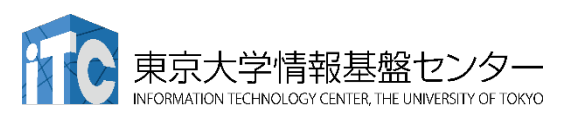

### WinSCP のインストール

WinSCP

スーパーコンピューターからデータを転送するのに使用します

■ダウンロードサイト(英語) <u>https://winscp.net/eng/download.php</u>

- $\rightarrow$  "Download WINSCP 5.17.7 (?? MB) "をクリック
- → WinSCP-5.17.7.exe を実行
- → セットアップウィザードに従ってインストール <u>推奨設定</u> セットアップ形式:「標準的なインストール」を選択 インターフェーススタイル:「コマンダー」を選択

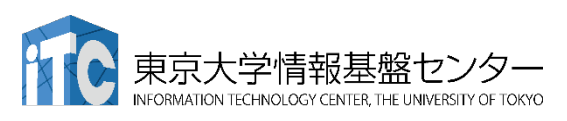

13

### インストールされたことの確認

3つのソフトウェア(PuTTY, PuTTYgen,WinSCP) がインストールされたことを確認してください。当日使用します。

#### <u>PuTTY</u> スパコンへのログインに使用

| 0             | e 📃                                    |       |                  |
|---------------|----------------------------------------|-------|------------------|
| 3             | すべて アプリ ドキュメント ウェブ                     | その他 🔻 | ₽ …              |
|               | 最も一致する検索結果                             |       |                  |
| Acrobat       | <ul> <li>PuTTY</li> <li>アプリ</li> </ul> |       | <u>e</u>         |
|               | アプリ                                    |       | PUTTY            |
| <b>I</b>      | putty-64bit-0.74-installer.msi         | >     | アプリ              |
| zacho - i     | PuTTYgen                               | >     |                  |
|               | Web の検索                                |       | □ 開<             |
|               | ♀ putty - Web 結果を見る                    | >     | □ 管理者として実行       |
| R             | Web                                    |       | 🎦 ファイルの場所を開く     |
| Coogle        |                                        |       | - スタートにピン留めする    |
|               |                                        |       | ── タスク バーにピン留めする |
| 8             |                                        |       | 値 アンインストール       |
| Windows<br>シス |                                        |       |                  |
| _             |                                        |       |                  |
|               |                                        |       |                  |
| 030           |                                        |       |                  |
|               |                                        |       |                  |
|               | 0                                      |       |                  |
|               | ♀ putty                                |       | 0 📃 🖪 🔽 🥥 💆      |

### <u>PuTTYgen</u> スパコンへのログイン鍵作成に使用

|                                  | e                                                                                                    |                                                                                                    |  |
|----------------------------------|----------------------------------------------------------------------------------------------------|----------------------------------------------------------------------------------------------------|--|
| 3                                | すべて アプリ ドキュメント ウェブ その他、                                                                                                    |                                                                                                    |  |
| Aerobait                         | 最も一致する検索結果<br>PuTTygen<br>アプリ                                                                                                    | <b>2</b>                                                                                                    |  |
| ante - i                         | Web の検索         ・・・・・・・・・・・・・・・・・・・・・・・・・・・・・・・・・・・・                                                                                                    | PuTTYgen<br>דידי                                                                                                    |  |
| Google<br>Coogle<br>Window<br>92 | ア     puttygen 使い方     ア       ア     puttygen ダウンロード 日本語     ア       ア     puttygen download     ア       ア     puttygen とは     ア       ア     puttygen 公開鍵     ア       ア     puttygen ppk 変換     ア | <ul> <li>□ 開く</li> <li>□ 管理者として実行</li> <li>□ ファイルの場所を開く</li> <li>□ スタートにどン図めする</li> <li>□ タスク パーにピン図めする</li> <li>□ タスク パーにピン図めする</li> <li>② アンインストール</li> </ul> |  |
|                                  |                                                                                                    |                                                                                                    |  |
|                                  | ,∽ puttygen                                                                                                    | 0 肩 🗓 🖾 🌖                                                                                                    |  |

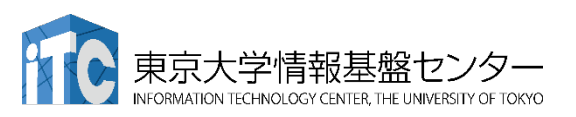

### インストールされたことの確認

3つのソフトウェア(PuTTY, PuTTYgen,WinSCP) がインストールされたことを確認してください。当日使用します。

#### WinSCP スーパーコンピューターからのデータの転送に使用

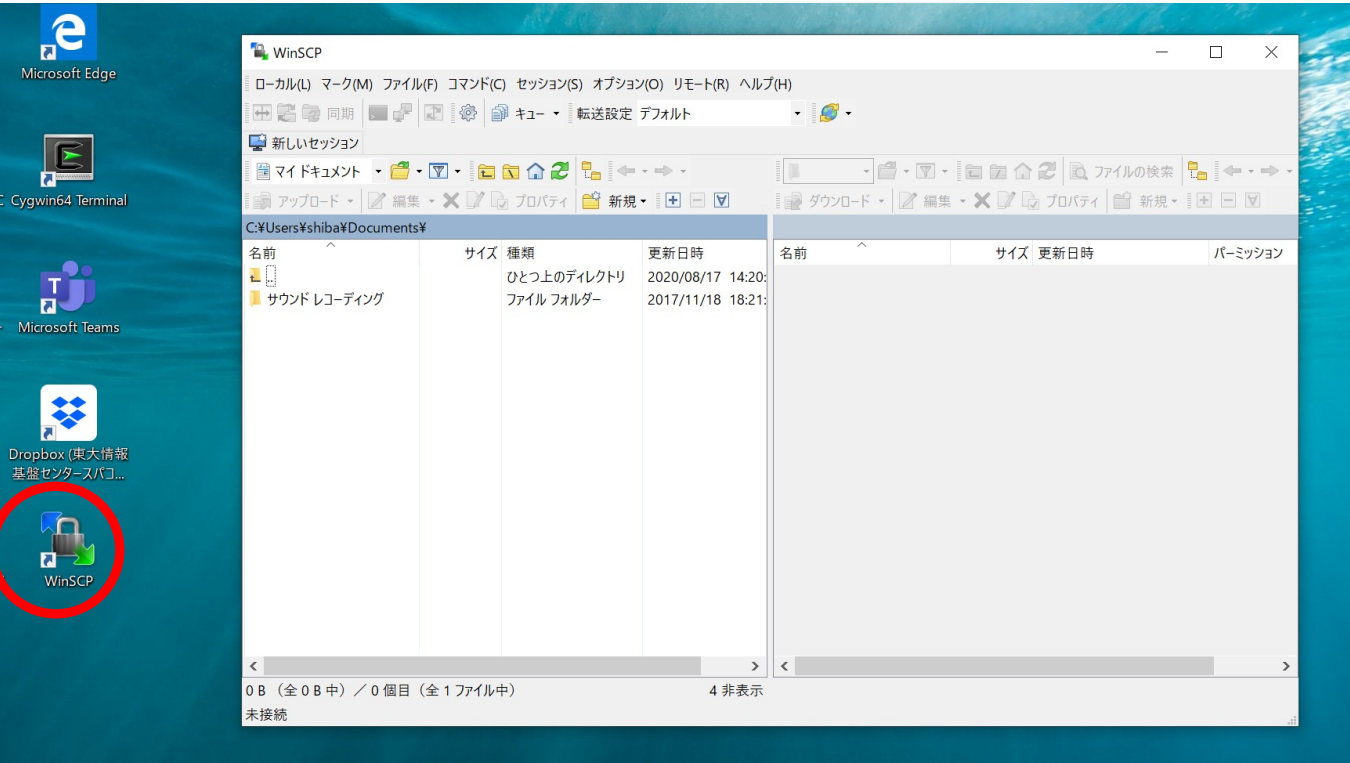

デスクトップに ショートカットが できる ⇔ 起動

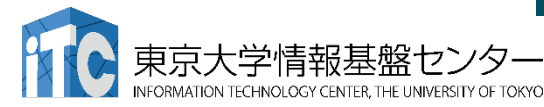

## Cygwin のインストール

- Cygwin = Windows 上でUNIX のような環境を使えるソフト
- 利用者ガイド
  - <u>https://cygwin.com/cygwin-ug-net.html</u>
- まずやるべきこと
  - インストーラ (setup-x86\_64/32.exe) を入手
  - インターネットに接続し、インストーラをダブルクリック
  - ・以下指示に従ってインストールを進めてください

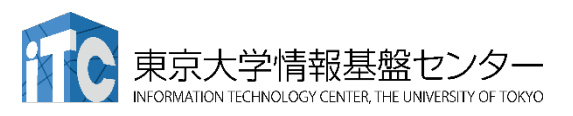

## Cygwin のインストール

|                                                                                                    | LI WAREN LUFERINTIERINE PRODUCT NEEDER TRUCK                                                                                                    | -                                                                                                    |
|----------------------------------------------------------------------------------------------------|----------------------------------------------------------------------------------------------------|----------------------------------------------------------------------------------------------------|
| 🗲 Cygwin Setup                                                                                                    | - 🗆 X                                                                                                    | Cygwin Setup - Choose Installation Type - C                                                                                                    |
|                                                                                                    | Cygwin Net Release Setup Program                                                                                                    | Choose A Download Source<br>Choose whether to install or download from the internet, or install from files<br>in a local directory.                                                                  |
|                                                                                                    | System for moment as we as an subsequent opusies, make<br>sure to remember where you save dit.<br>The pages that follow will guide you through the installation.                                                                                                    | Install from Internet                                                                                                    |
|                                                                                                    | Please note that Cygwin consists of a large number of<br>packages spanning a wide variety of prupposes. We only install a<br>base set of packages by default. You can always run this<br>program at any time in the future to add, remove, or upgrade<br>packages as necessary. | (downloaded files will be kept for future re-use)                                                                                                    |
|                                                                                                    |                                                                                                    | Install from Local Directory                                                                                                    |
|                                                                                                    | Setup version 2.904 (64 bit)<br>Copyright 2000-2020<br>https://cygwin.com/                                                                                                    |                                                                                                    |
|                                                                                                    |                                                                                                    |                                                                                                    |
|                                                                                                    | < 戻る(B) 次へ(N) > キャンセル                                                                                                    | < 戻る(B) 次へ(N) > キャンセル                                                                                                    |
| E Cygwin Setup - Select Conr<br>Select Your Internet Conr<br>Setup needs to know how y<br>the appropriate settings belo | nection Type — — X<br>Nection Mode want it to connect to the internet. Choose                                                                                                    | Choose A Download Site       -       -       ×         Choose a site from this list, or add your own sites to the list       E                                                                       |
|                                                                                                    |                                                                                                    | Available Download Sites:                                                                                                    |
| Use System                                                                                                    | n Proxy Settings<br>nection<br>FTP Proxy:                                                                                                    | ftp://ftpinftu-dresden.de<br>http://ftpinftu-dresden.de<br>http://ftpintu-dresden.de<br>http://ftp.funet.fi<br>ftp://ftp.funet.fi<br>ftp://ftp.funet.fi<br>http://ftp.funet.fi<br>ftp://ftp.funet.fi |
| Proxy H                                                                                                    | ort 80                                                                                                    | http://ftp.fsn.hu<br>http://mirrorisoo.orgil<br>ftp://bo.mirrorgarrit<br>http://ftp.iaist.ao.jp                                                                                                    |
|                                                                                                    |                                                                                                    | User URL:                                                                                                    |
|                                                                                                    | < 戻る(B) 次へ(N) > キャンセル                                                                                                    | < 戻る(B) 次へ(N) > キャンセル                                                                                                    |

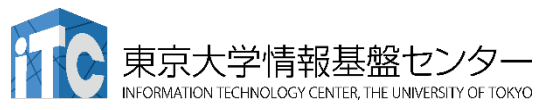

### Cygwin のインストール

- ・基本的な機能はデフォルトのインストールでOKです。
  - インストーラの項目をダブルクリックすれば後で追加も可能です
- ・本講習会では下記が必須です(デフォルトのインストールで は抜けている可能性があります:特にopenssh)
  - openssh (for all users)
  - openssl (for all users)
- インストールされているかどうかは確認が可能です

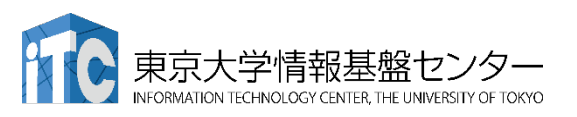

## "openssh"の確認 (1/3)

| Type "op                                     | enssh"      |          |      |            |        |                                     |          |                |      |     |
|----------------------------------------------|-------------|----------|------|------------|--------|-------------------------------------|----------|----------------|------|-----|
| Cygwin Setup - Select Packages               |             |          |      |            |        |                                     |          |                | _    | D   |
| elect Packages<br>Select packages to install |             |          |      |            |        |                                     |          |                |      | ſ   |
| ew Full Y                                    |             |          |      |            |        |                                     | <u> </u> | ● <u>B</u> est | Sync | Ies |
| Package                                      | Current New | 5        | Src? | Categories | Size   | Description                         |          |                |      |     |
| qt-openssh-askpass                           | Skip        | •        |      | X11        | 16k    | LXQt SSH password dialog            |          |                |      |     |
| qt-openssh-askpass-debuginfo                 | Skip        | <b>•</b> |      | Debug      | 334k   | Debug info for lxqt-openssh-askpass |          |                |      |     |
| penssh-debuginfo                             | Skip        | •        |      | Debug      | 2,319k | Debug info for openssh              |          |                |      |     |
|                                              |             |          |      |            |        |                                     |          |                |      |     |
|                                              |             |          |      |            |        |                                     |          |                |      |     |
|                                              |             |          |      |            |        |                                     |          |                |      |     |
|                                              |             |          |      |            |        |                                     |          |                |      |     |
|                                              |             |          |      |            |        |                                     |          |                |      |     |
|                                              |             |          |      |            |        |                                     |          |                |      |     |
|                                              |             |          |      |            |        |                                     |          |                |      |     |
|                                              |             |          |      |            |        |                                     |          |                |      |     |
|                                              |             |          |      |            |        |                                     |          |                |      |     |
|                                              |             |          |      |            |        |                                     |          |                |      |     |
|                                              |             |          |      |            |        |                                     |          |                |      |     |
|                                              |             |          |      |            |        |                                     |          |                |      |     |
|                                              |             |          |      |            |        |                                     |          |                |      |     |
|                                              |             |          |      |            |        |                                     |          |                |      |     |
|                                              |             |          |      |            |        |                                     |          |                |      |     |
|                                              |             |          |      |            |        |                                     |          |                |      |     |
|                                              |             |          |      |            |        |                                     |          |                |      |     |
|                                              |             |          |      |            |        |                                     |          |                |      |     |
|                                              |             |          |      |            |        |                                     |          |                |      |     |
|                                              |             |          |      |            |        |                                     |          |                |      |     |
|                                              |             |          |      |            |        |                                     |          |                |      |     |
|                                              |             |          |      |            |        |                                     |          |                |      |     |
|                                              |             |          |      |            |        |                                     |          |                |      |     |
|                                              |             |          |      |            |        |                                     |          |                |      |     |
|                                              |             |          |      |            |        |                                     |          |                |      |     |

"openssh"の確認 (2/3)

| vin Setup - Select Packages                      |                                    |              |       |                 |        |                                        |         |        |      |  |
|--------------------------------------------------|------------------------------------|--------------|-------|-----------------|--------|----------------------------------------|---------|--------|------|--|
| <b>:t Packages</b><br>Select packages to install |                                    |              |       |                 |        |                                        |         |        |      |  |
| Full ✓ Search openssi                            | h Clear                            |              |       |                 |        |                                        | () Кеер | • Best | Sync |  |
| kage                                             | Current                            | New          |       | Src? Categories | Size   | Description                            |         |        |      |  |
| -openssh-askpass                                 |                                    | Skip         |       | X11             | 16k    | LXQt SSH password dialog               |         |        |      |  |
| openssh-askpass-debuginto                        |                                    | БКІр         | ▼     | Debug           | 334k   | Debug info for lxqt-openssh-askpass    |         |        |      |  |
| issh                                             | 8.3p1-1                            | Кеер         | ▼     | Net Net         | 863 k  | The OpenSSH server and client programs |         |        |      |  |
|                                                  |                                    |              | ▼     | Debug           | 2,319k | Debug info for openssh                 |         |        |      |  |
|                                                  |                                    |              |       |                 |        |                                        |         |        |      |  |
|                                                  |                                    |              |       |                 |        |                                        |         |        |      |  |
|                                                  |                                    |              |       |                 |        |                                        |         |        |      |  |
|                                                  |                                    |              |       |                 |        |                                        |         |        |      |  |
|                                                  |                                    |              |       |                 |        |                                        |         |        |      |  |
|                                                  |                                    |              |       |                 |        |                                        |         |        |      |  |
|                                                  |                                    |              |       |                 |        |                                        |         |        |      |  |
|                                                  |                                    |              |       |                 |        |                                        |         |        |      |  |
|                                                  |                                    |              |       |                 |        |                                        |         |        |      |  |
|                                                  |                                    |              |       |                 |        |                                        |         |        |      |  |
|                                                  |                                    |              |       |                 |        |                                        |         |        |      |  |
| 66 6                                             |                                    | - ± + .      |       |                 |        |                                        |         |        |      |  |
| "                                                | Keep"と出                            | てきたら         |       |                 |        |                                        |         |        |      |  |
|                                                  | Keep"と出 <sup>。</sup>               | てきたら         |       |                 |        |                                        |         |        |      |  |
| "                                                | Keep"と出 <sup>。</sup>               | てきたら         | 、、这   | 21              |        |                                        |         |        |      |  |
| "(                                               | Keep"と出<br>openssh"は               | てきたら<br>はインス | トール済る | 74              |        |                                        |         |        |      |  |
| "(                                               | Keep"と出<br>openssh"[:              | てきたら<br>はインス | トール済。 | 74              |        |                                        |         |        |      |  |
| "(                                               | Keep"と出<br>openssh"[:              | てきたら<br>よインス | トール済る | み               |        |                                        |         |        |      |  |
| "                                                | Keep"と出<br>openssh"[:              | てきたら<br>よインス | トール済る | み               |        |                                        |         |        |      |  |
| "                                                | Keep"と出<br>openssh"は               | てきたら<br>よインス | トール済る | 74              |        |                                        |         |        |      |  |
| "(                                               | Keep"と出 <sup>。</sup><br>openssh"(a | てきたら<br>はインス | トール済る | 74              |        |                                        |         |        |      |  |
| "(                                               | Keep"と出"<br>openssh"(:             | てきたら<br>はインス | トール済る | 74              |        |                                        |         |        |      |  |
| "                                                | Keep"と出"<br>openssh"[;             | てきたら<br>よインス | トール済る | 74              |        |                                        |         |        |      |  |
| "(                                               | Keep"と出<br>openssh"[:              | てきたら<br>よインス | トール済  | <del></del>     |        |                                        |         |        |      |  |
| "(                                               | Keep"と出"<br>openssh"(:             | てきたら<br>はインス | トール済  | 7               |        |                                        |         |        |      |  |
| "                                                | Keep"と出"<br>openssh"(:             | てきたら<br>はインス | トール済る | 74              |        |                                        |         |        |      |  |
| "                                                | Keep"と出<br>openssh"[               | てきたら<br>よインス | トール済る | 74              |        |                                        |         |        |      |  |
| "(                                               | Keep"と出<br>openssh"(               | てきたら<br>よインス | トール済  | 7               |        |                                        |         |        |      |  |
| "                                                | Keep"と出<br>openssh"(:              | てきたら<br>よインス | トール済  | 7               |        |                                        |         |        |      |  |
| "                                                | Keep"と出<br>openssh"[               | てきたら<br>よインス | トール済る | 74              |        |                                        |         |        |      |  |
| "(                                               | Keep"と出<br>openssh"[               | てきたら<br>よインス | トール済  | 74              |        |                                        |         |        |      |  |
| "(                                               | Keep"と出<br>openssh"(               | てきたら<br>よインス | トール済  | 7               |        |                                        |         |        |      |  |
|                                                  | Keep"と出<br>openssh"(               | てきたら<br>よインス | トール済  | 74              |        |                                        |         |        |      |  |
| "(                                               | Keep"と出<br>openssh"(               | てきたら<br>はインス | トール済  | 74              |        |                                        |         |        |      |  |
| "                                                | Keep"と出<br>openssh"(               | てきたら<br>よインス | トール済  | 7               |        |                                        |         |        |      |  |
|                                                  | Keep"と出<br>openssh"(               | てきたら<br>はインス | トール済  | 7               |        |                                        |         |        |      |  |
|                                                  | Keep"と出<br>openssh"(               | てきたら<br>よインス | トール済  | 74              |        |                                        |         |        |      |  |
|                                                  | Keep"と出<br>openssh"(               | てきたら<br>はインス | トール済  | 7               |        |                                        |         |        |      |  |
|                                                  | Keep"と出<br>openssh"(               | てきたら<br>はインス | トール済  | 7               |        |                                        |         |        |      |  |
|                                                  | Keep"と出<br>openssh"(               | てきたら<br>はインス | トール済  | 74              |        |                                        |         |        |      |  |

Hide obsolete nackares

"openssh"の確認 (3/3)

| Cygwin Setup - Select Packages                |              |                 |                            |                               |               |                |              | ۵ )  |
|-----------------------------------------------|--------------|-----------------|----------------------------|-------------------------------|---------------|----------------|--------------|------|
| Select Packages<br>Select packages to install |              |                 |                            |                               |               |                |              | E    |
| <u>V</u> iew Full ✓ <u>S</u> earch openssh    | Qlear        |                 |                            |                               | <u>○K</u> eep | ● <u>B</u> est | <u> Sync</u> | Iest |
| Package                                       | Current New  | Src? Categories | Size Description           | 1.12.1                        |               |                |              |      |
| kat-opensch-askpass                           | Skip<br>Skip | ▼ D Debug       | 334k Debug info for lxqt   | rd dialog<br>-openssh-askpass |               |                |              |      |
| openssh                                       | Skip         | ▼ Net           | 863k The OpenSSH serv      | ver and client programs       |               |                |              |      |
|                                               | OND          |                 | z,arak Debug into tor oper | 15511                         |               |                |              |      |
|                                               | 7            |                 |                            |                               |               |                |              |      |
|                                               |              |                 |                            |                               |               |                |              |      |
|                                               |              |                 |                            |                               |               |                |              |      |
|                                               |              |                 |                            |                               |               |                |              |      |
| ― "Skip" が現れ                                  | たら 未インスト-    | ール」を意味す         | 「る                         |                               |               |                |              |      |
|                                               |              |                 |                            |                               |               |                |              |      |
|                                               |              |                 |                            |                               |               |                |              |      |
|                                               |              |                 |                            |                               |               |                |              |      |
|                                               |              |                 |                            |                               |               |                |              |      |
|                                               |              |                 |                            |                               |               |                |              |      |
| - Cl El oner                                  | nssh lを例に    | 「マニュア           | ルインスト                      | <b>~</b> 儿の                   |               |                |              |      |
|                                               |              |                 |                            |                               |               |                |              |      |
| ーーセンナイ                                        | 幼人士ス         |                 |                            |                               |               |                |              |      |
| 天旭月 (本)                                       | 「応力」の        |                 |                            |                               |               |                |              |      |
|                                               |              |                 |                            |                               |               |                |              |      |
|                                               |              |                 |                            |                               |               |                |              |      |
|                                               |              |                 |                            |                               |               |                |              |      |
|                                               |              |                 |                            |                               |               |                |              |      |
|                                               |              |                 |                            |                               |               |                |              |      |
|                                               |              |                 |                            |                               |               |                |              |      |
|                                               |              |                 |                            |                               |               |                |              |      |
|                                               |              |                 |                            |                               |               |                |              |      |
|                                               |              |                 |                            |                               | _             |                |              | -    |

## "openssh"のインストール (1/3)

| Select packages to install    |             |                 |                                             |   |  |  |
|-------------------------------|-------------|-----------------|---------------------------------------------|---|--|--|
| Full ✓ <u>S</u> earch openssh | <u> </u>    | st <u>S</u> ync |                                             |   |  |  |
| kage                          | Current New | Src? Categories | Size Description                            |   |  |  |
| -openssh-askpass              | Skip        | ▼               | 16k LXQt SSH password dialog                |   |  |  |
| -onenssh-asknass-debuginfo    | Skin        | Debug           | 334k Debug info for lxqt-openssh-askpass    |   |  |  |
| nssh                          | Skip        | ▼ Net           | 863k The OpenSSH server and client programs | 3 |  |  |
| issn-aebugimo                 | экір        |                 | 2,313K Debug mito for openissin             |   |  |  |
|                               |             |                 |                                             |   |  |  |
|                               |             |                 |                                             |   |  |  |
|                               |             |                 |                                             |   |  |  |
|                               | フルダ         | ウンメニューをク        | リック                                         |   |  |  |
|                               |             |                 |                                             |   |  |  |
|                               |             |                 |                                             |   |  |  |
|                               |             |                 |                                             |   |  |  |
|                               |             |                 |                                             |   |  |  |
|                               |             |                 |                                             |   |  |  |
|                               |             |                 |                                             |   |  |  |
|                               |             |                 |                                             |   |  |  |
|                               |             |                 |                                             |   |  |  |
|                               |             |                 |                                             |   |  |  |
|                               |             |                 |                                             |   |  |  |

## "openssh"のインストール (2/3)

|               |                                                                                                    |                                                                                                    |                                                                                                    |                                                                               |                                                                                                    |                                                                                                    | D |
|---------------|----------------------------------------------------------------------------------------------------|----------------------------------------------------------------------------------------------------|----------------------------------------------------------------------------------------------------|-------------------------------------------------------------------------------|----------------------------------------------------------------------------------------------------|----------------------------------------------------------------------------------------------------|---|
|               |                                                                                                    |                                                                                                    |                                                                                                    |                                                                               |                                                                                                    |                                                                                                    |   |
| <u>C</u> lear |                                                                                                    |                                                                                                    |                                                                                                    | <u> </u>                                                                      | ● <u>B</u> est                                                                                                    | <u> S</u> ync                                                                                                    |   |
| Current New   | Src? Categories                                                                                                    | Size                                                                                                    | Description                                                                                                    |                                                                               |                                                                                                    |                                                                                                    |   |
| Skip          | ▼  X11                                                                                                    | 16k                                                                                                    | : LXQt SSH password dialog                                                                                                    |                                                                               |                                                                                                    |                                                                                                    |   |
| Skip          | ▼ Debug                                                                                                    | 334k                                                                                                    | Debug info for lxqt-openssh-askpass                                                                                                    |                                                                               |                                                                                                    |                                                                                                    |   |
| Skip          |                                                                                                    | 863k                                                                                                    | The OpenSSH server and client programs                                                                                                    |                                                                               |                                                                                                    |                                                                                                    |   |
| Skip          | Uninstall                                                                                                    | 2,319k                                                                                                    | Debug into for openssh                                                                                                    |                                                                               |                                                                                                    |                                                                                                    |   |
|               | 🗸 Skip                                                                                                    |                                                                                                    |                                                                                                    |                                                                               |                                                                                                    |                                                                                                    |   |
|               | 8101-1                                                                                                    |                                                                                                    |                                                                                                    |                                                                               |                                                                                                    |                                                                                                    |   |
|               | o.pri i                                                                                                    |                                                                                                    |                                                                                                    |                                                                               |                                                                                                    |                                                                                                    |   |
|               | 8.2p1-1                                                                                                    |                                                                                                    |                                                                                                    |                                                                               |                                                                                                    |                                                                                                    |   |
|               | 8.3p1-1                                                                                                    |                                                                                                    |                                                                                                    |                                                                               |                                                                                                    |                                                                                                    |   |
|               |                                                                                                    |                                                                                                    |                                                                                                    |                                                                               |                                                                                                    |                                                                                                    |   |
|               |                                                                                                    |                                                                                                    |                                                                                                    |                                                                               |                                                                                                    |                                                                                                    |   |
|               | 間切なハー                                                                                                    | ・ション                                                                                                    | る選択                                                                                                    |                                                                               |                                                                                                    |                                                                                                    |   |
|               |                                                                                                    |                                                                                                    |                                                                                                    |                                                                               |                                                                                                    |                                                                                                    |   |
|               | (温台什是)                                                                                                    | 호난 뮤프 /                                                                                                    |                                                                                                    |                                                                               |                                                                                                    |                                                                                                    |   |
|               | (迪市は取る                                                                                                    | 利ルノ                                                                                                    |                                                                                                    |                                                                               |                                                                                                    |                                                                                                    |   |
|               |                                                                                                    |                                                                                                    |                                                                                                    |                                                                               |                                                                                                    |                                                                                                    |   |
|               |                                                                                                    |                                                                                                    |                                                                                                    |                                                                               |                                                                                                    |                                                                                                    |   |
|               |                                                                                                    |                                                                                                    |                                                                                                    |                                                                               |                                                                                                    |                                                                                                    |   |
|               |                                                                                                    |                                                                                                    |                                                                                                    |                                                                               |                                                                                                    |                                                                                                    |   |
|               |                                                                                                    |                                                                                                    |                                                                                                    |                                                                               |                                                                                                    |                                                                                                    |   |
|               |                                                                                                    |                                                                                                    |                                                                                                    |                                                                               |                                                                                                    |                                                                                                    |   |
|               |                                                                                                    |                                                                                                    |                                                                                                    |                                                                               |                                                                                                    |                                                                                                    |   |
|               |                                                                                                    |                                                                                                    |                                                                                                    |                                                                               |                                                                                                    |                                                                                                    |   |
|               |                                                                                                    |                                                                                                    |                                                                                                    |                                                                               |                                                                                                    |                                                                                                    |   |
|               |                                                                                                    |                                                                                                    |                                                                                                    |                                                                               |                                                                                                    |                                                                                                    |   |
|               |                                                                                                    |                                                                                                    |                                                                                                    |                                                                               |                                                                                                    |                                                                                                    |   |
|               |                                                                                                    |                                                                                                    |                                                                                                    |                                                                               |                                                                                                    |                                                                                                    |   |
|               |                                                                                                    |                                                                                                    |                                                                                                    |                                                                               |                                                                                                    |                                                                                                    |   |
|               |                                                                                                    |                                                                                                    |                                                                                                    |                                                                               |                                                                                                    |                                                                                                    |   |
|               |                                                                                                    |                                                                                                    |                                                                                                    |                                                                               |                                                                                                    |                                                                                                    |   |
|               |                                                                                                    |                                                                                                    |                                                                                                    |                                                                               |                                                                                                    |                                                                                                    |   |
|               |                                                                                                    |                                                                                                    |                                                                                                    |                                                                               |                                                                                                    |                                                                                                    |   |
|               |                                                                                                    |                                                                                                    |                                                                                                    |                                                                               |                                                                                                    |                                                                                                    |   |
|               |                                                                                                    |                                                                                                    |                                                                                                    |                                                                               |                                                                                                    |                                                                                                    |   |
|               |                                                                                                    |                                                                                                    |                                                                                                    |                                                                               |                                                                                                    |                                                                                                    |   |
|               |                                                                                                    |                                                                                                    |                                                                                                    |                                                                               |                                                                                                    |                                                                                                    |   |
|               |                                                                                                    |                                                                                                    |                                                                                                    |                                                                               |                                                                                                    |                                                                                                    |   |
|               |                                                                                                    |                                                                                                    |                                                                                                    |                                                                               |                                                                                                    |                                                                                                    |   |
|               | Current         New           Skip           Skip | Current New       Src? Categories         Skip       X11         Skip       Uninstall         Skip       Skip         Skip       Skip | Current         New         Sire?         Categories         Size         Size | ■<br>Currant New Skip<br>Skip<br>Skip<br>Skip<br>Skip<br>Skip<br>Skip<br>Skip | Quer       Outrant Naw       Strip       Strip | Current New     Skip     Skip     Skip     Uninstall     Skip     Uninstall     Skip     Skip |   |

## "openssh"のインストール (3/3)

| ygwin Setup - Select Packages                       |                  |                                         |                                                                              | - 0              |
|-----------------------------------------------------|------------------|-----------------------------------------|------------------------------------------------------------------------------|------------------|
| <b>elect Packages</b><br>Select packages to install |                  |                                         |                                                                              |                  |
| w Full <u>S</u> earch openssh                       | <u>D</u> lear    |                                         |                                                                              |                  |
| ackage                                              | Current New      | Src? Categories                         | Size Description                                                             |                  |
| ngt-openssh-askpass                                 | Skip             | ▼ X11                                   | 16k LXQt SSH password dialog                                                 |                  |
| qt-openssh-askpass-debuginfo                        | Skip             | <ul> <li>Debug</li> </ul>               | 334k Debug info for kqt-openssh-askpass                                      |                  |
| penssh<br>penssh-debuginfo                          | 8.3p1-1<br>Skip  | <ul><li>✓ Net</li><li>✓ Debug</li></ul> | 863k The OpenSSH server and client programs<br>2,319k Debug info for openssh |                  |
|                                                     | 11-13-23-        | い来旦が山て                                  | +ti "anonosh" σ                                                              | ヽノヽ.フ ト Ⅱ 淮 /芒 ᅼ |
| (インストールは                                            | ルニハーショ<br>は完了してい | ノ省                                      | さたら openssn V.                                                               | リイノストール牟加ァ       |
|                                                     |                  |                                         |                                                                              |                  |
|                                                     |                  |                                         |                                                                              |                  |
|                                                     |                  |                                         |                                                                              |                  |
|                                                     |                  |                                         |                                                                              |                  |
|                                                     |                  |                                         |                                                                              |                  |
|                                                     |                  |                                         | 「次へ」をクリックして                                                                  | インストールを実行        |
|                                                     |                  |                                         |                                                                              |                  |
|                                                     |                  |                                         |                                                                              |                  |
|                                                     |                  |                                         |                                                                              |                  |
| Hide obsolete packages                              |                  |                                         |                                                                              |                  |
|                                                     |                  |                                         |                                                                              |                  |

ホホペナ 「月日本語 ビノノ INFORMATION TECHNOLOGY CENTER, THE UNIVERSITY OF TOKYO

## "ssh-keygen (OpenSSH)":インストールの確認

#### \$ ssh-keygen ---h

```
ssh-keygen: unknown option -- -
usage: ssh-keygen [-q] [-b bits] [-C comment] [-f output_keyfile] [-m format]
                  [-t dsa | ecdsa | ecdsa-sk | ed25519 | ed25519-sk | rsa]
                  [-N new_passphrase] [-O option] [-w provider]
       ssh-keygen -p [-f keyfile] [-m format] [-N new_passphrase]
                   [-P old_passphrase]
       ssh-keygen -i [-f input_keyfile] [-m key_format]
       ssh-keygen -e [-f input_keyfile] [-m key_format]
       ssh-keygen -y [-f input keyfile]
(\cdots)
       ssh-keygen -L [-f input_keyfile]
       ssh-keygen -A [-f prefix_path]
       <u>ssh-keygen -k -f</u> krl_file [-u] [-s ca_public] [-z version_number]
                  file ...
       ssh-keygen -Q -f krl file file ...
       ssh-keygen -Y find-principals -s signature file -f allowed signers file
       ssh-keygen -Y check-novalidate -n namespace -s signature file
       ssh-keygen -Y sign -f key_file -n namespace file ...
       ssh-keygen -Y verify -f allowed signers file -I signer identity
                -n namespace -s signature_file [-r revocation_file]
```

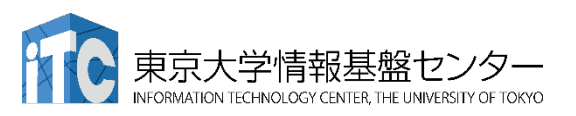

## "ssh (OpenSSH)":インストールの確認

#### \$ ssh

usage: ssh [-46AaCfGgKkMNnqsTtVvXxYy] [-B bind\_interface] [-b bind\_address] [-c cipher\_spec] [-D [bind\_address:]port] [-E log\_file] [-e escape\_char] [-F configfile] [-I pkcs11] [-i identity\_file] [-J [user@]host[:port]] [-L address] [-l login\_name] [-m mac\_spec] [-0 ctl\_cmd] [-o option] [-p port] [-Q query\_option] [-R address] [-S ctl\_path] [-W host:port] [-w local\_tun[:remote\_tun]] destination [command]

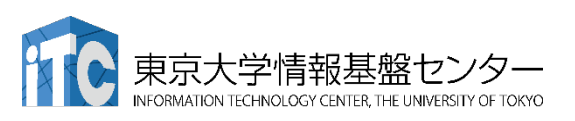

その他

- ・Cygwinのインストールには60-90分程度を要します
- ・Windows 10以降であればCygwinの替わりにWSL(Windows Subsystem for Linux)を使うことも考えられます。
  - Windows, Linuxに詳しい方はお試し頂いても結構ですが、C, Fortran, OpenSSH等の機能のインストールをご確認ください

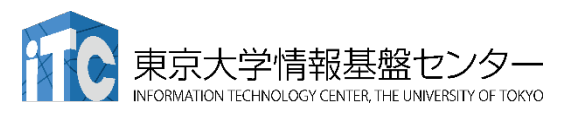

## Mac OS の方 (1)

Mac OS 10.12 以降では、ユーティリティアプリケーショ ン「ターミナル」がプリインストールされており、これを 利用してスーパーコンピューターに接続できます。

起動方法:

"Finder"

→ "アプリケーション"

→ "ユーティリティ" → "ターミナル"

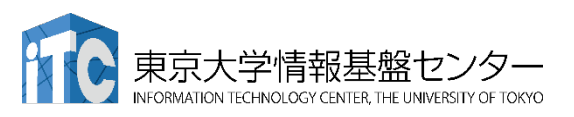

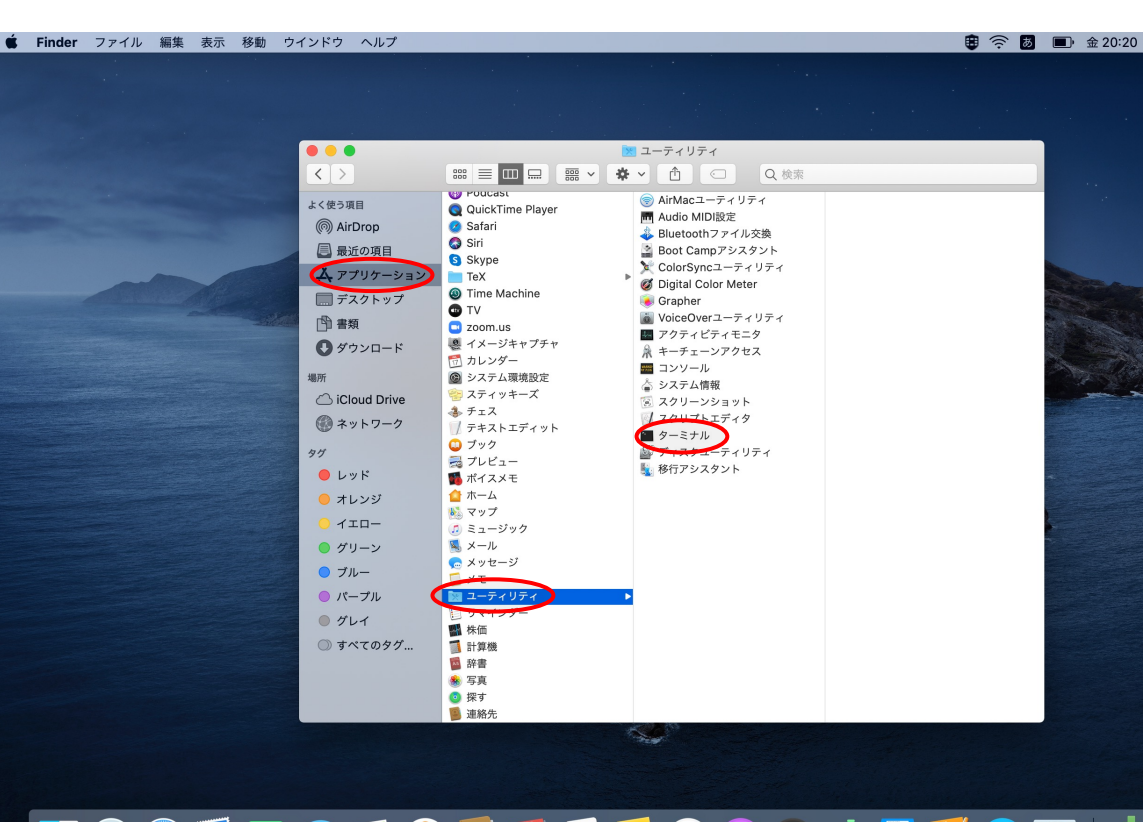

🛂 🐼 🧭 🔜 🤜 🥵 🥵 📁 📁 📁 🃁 🐼 🌭 🚳 🖄

## Mac OS の方 (2)

#### いつでも起動できるように、Dockに追加するのがおすすめです。

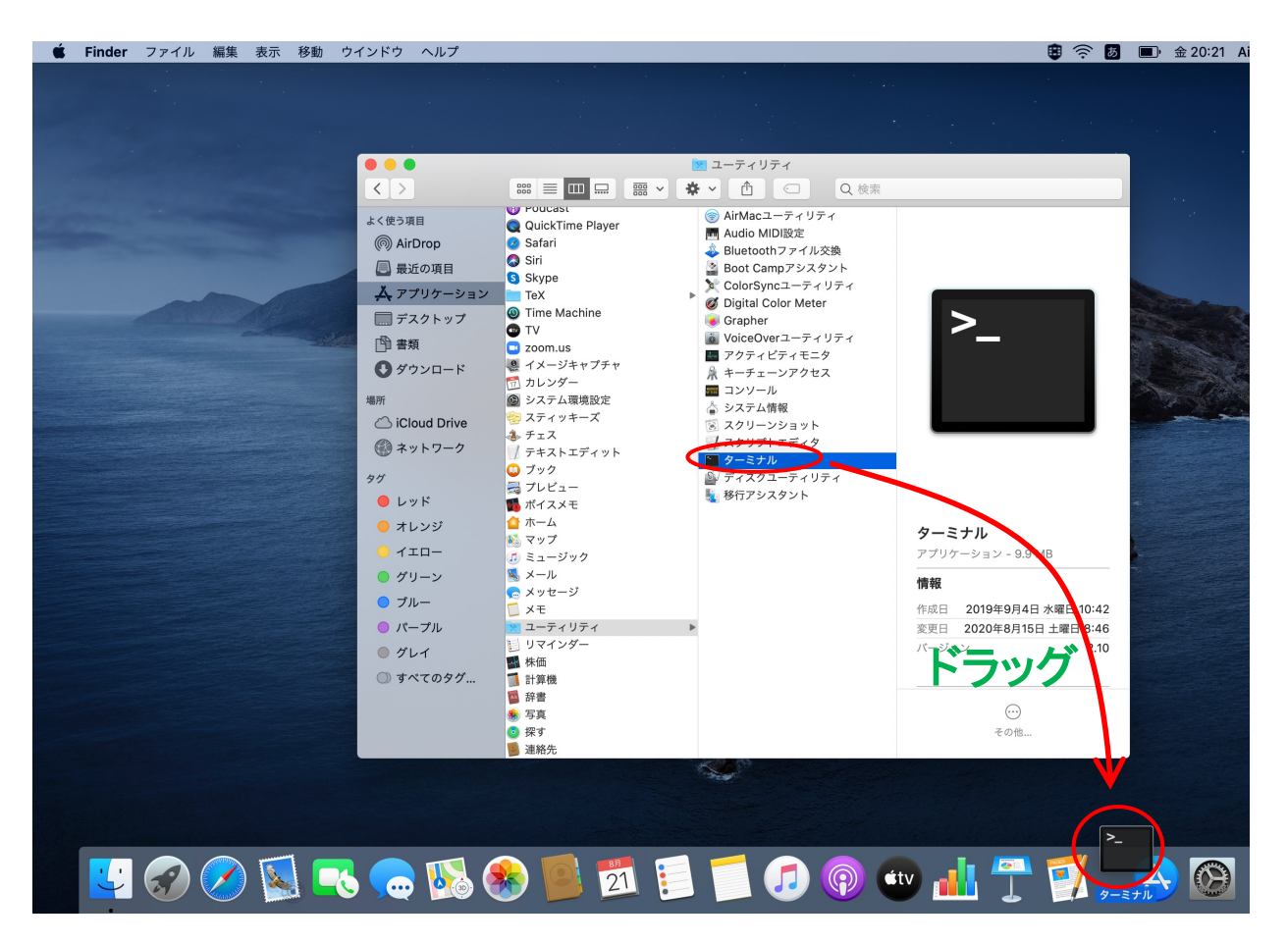

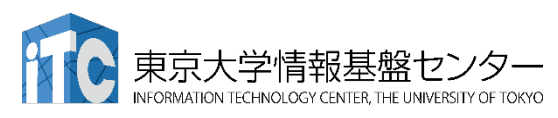

### Mac OS の方 (3)

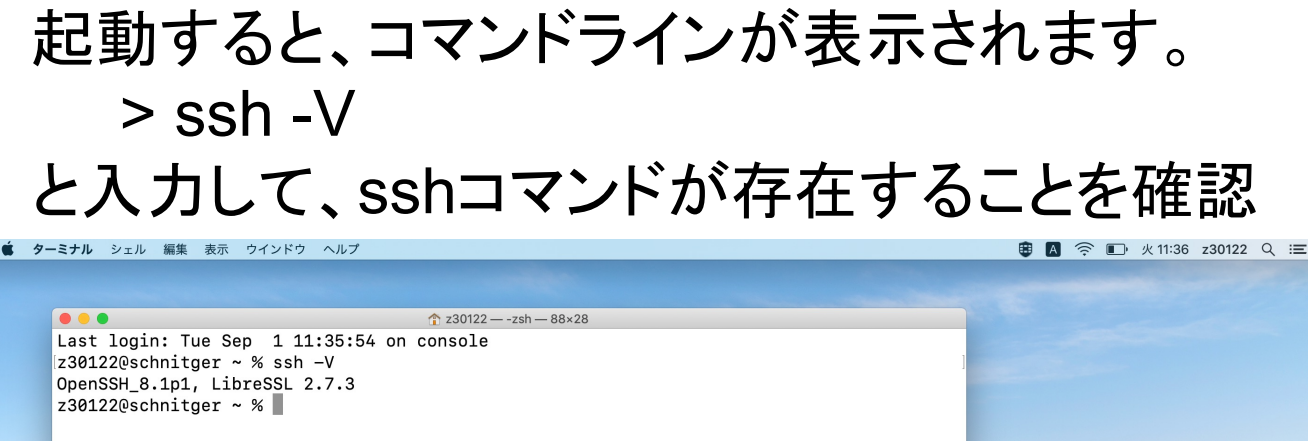

29

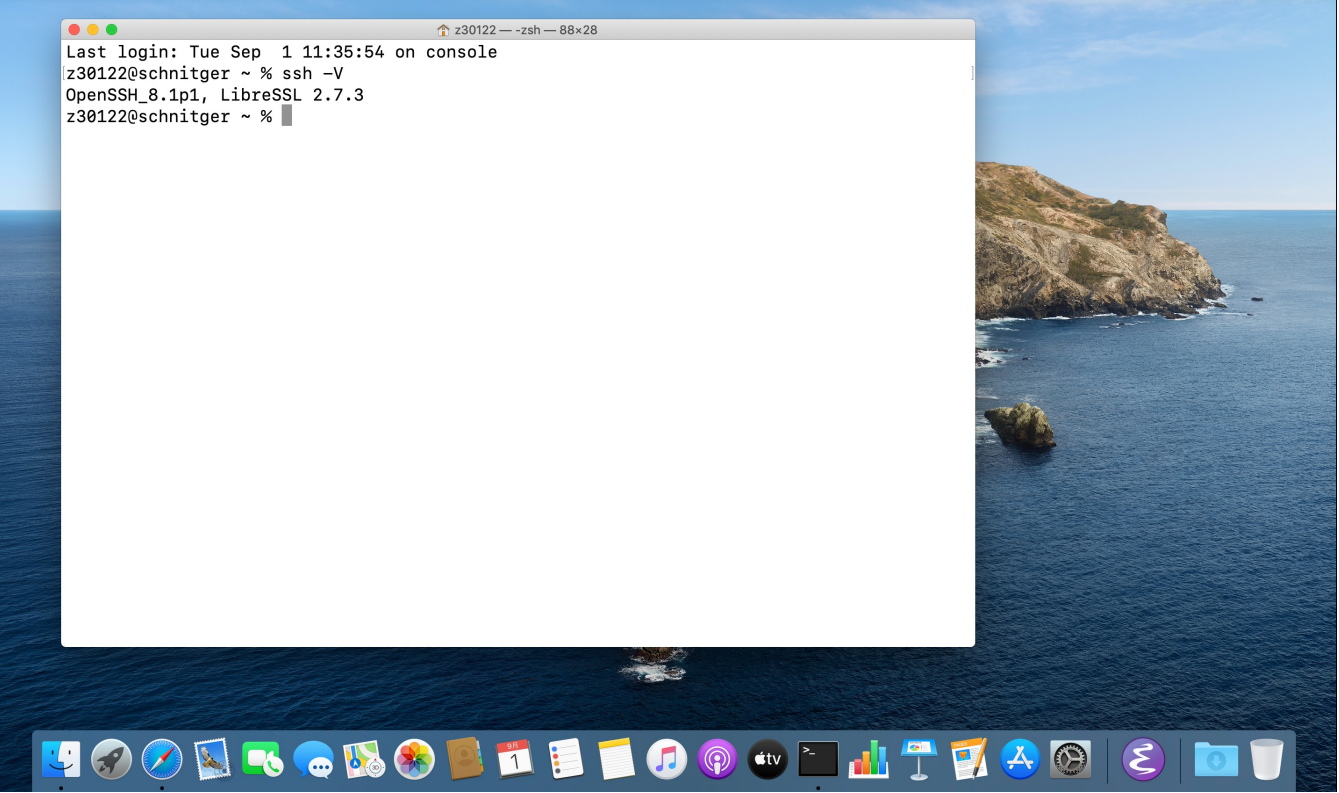

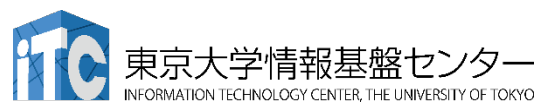

### Linux OS の方

Linux に慣れていれば使用していただいて結構ですが、 トラブルシューティングについては可能な限りご自身で対応して ください。

openSSH, openSSL のインストールをしておいてください。

- Ubuntu (v18.04 以降), Debian (9系以降)
  - > sudo apt install openssh-server openssh-client
- Red Hat CentOS (6系以降), Fedora (v22以降)
- > yum install openssh-server openssh-client

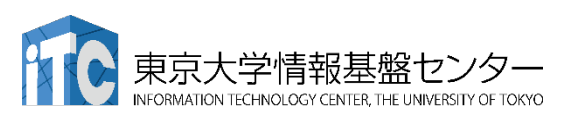